# USER GUIDE FOR SUBMISSION OF TITLES FOR RE-CLASSIFICATION (DISTRIBUTION) ('RA')

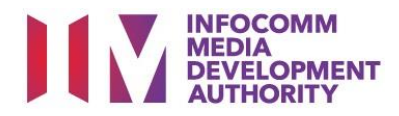

# Submission of Titles for Re-classification under Standard Service

## Definition

- 'RA' refers to re-classification of titles that have been classified previously by the IMDA, and meant for commercial distribution.
- The 'RA' submission must first be approved by the IMDA before distributing.
- A distributor will be using the approved 'RA' submission for certification of subsequent duplicate copies for distribution.

## Fees and Service Standards

- The classification fee is \$10 per half an hour or part thereof and the classification label is \$0.80 per copy.
- 'RA' submissions will be classified within 40 working days.
- Applicants must ensure that their applications and submitted materials meet the requirements of the Submission Guidelines.
- The guidelines can be found on the IMDA website and the IMDA Online e-Services webpage.

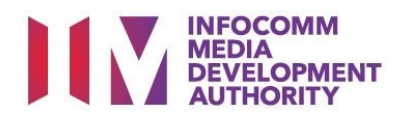

#### Select the e-service

| ARTS ENTERTAINMENT CLASSIFICATION FOR CAT<br>1 OR AD-HOC PUBLIC ENTERTAINMENT LICENCE | Submission Of New Titles - Express Service (XA)                                                       |
|---------------------------------------------------------------------------------------|----------------------------------------------------------------------------------------------------|
| FILM CLASSIFICATION FOR PUBLIC EXHIBITION                                             | Submission of the first or master copy of a film, with a shorter turnaround time and a surcharge      |
| FILM CLASSIFICATION FOR DISTRIBUTION                                                  | Ð                                                                                                    |
| FILM CLASSIFICATION FOR PUBLIC EXHIBITION<br>- NON PROFIT*                            |                                                                                                    |
| FILM CLASSIFICATION FOR PUBLIC EXHIBITION                                             | Submission Of Titles For Re-classification (RA)                                                       |
| - NON PROFIT*                                                                         | Submission to re-classify titles that have been classified previously by IMDA                         |
| REGISTERED CONTENT ASSESSOR (RCA)<br>SUBMISSIONS                                      |                                                                                                    |
| VIDEO GAME CLASSIFICATION                                                             | Submission Of Films With Party Political Content (P)                                                  |
| PUBLICATION SUBMISSION                                                                |                                                                                                    |
|                                                                                       | Submissions of films made by or on behalf of a political party, or containing party political content |
|                                                                                       |                                                                                                    |

#### SingPass / CorpPass Login

|          | 1                                                                                                    |
|----------|----------------------------------------------------------------------------------------------------|
| SingPass | CorpPass                                                                                                    |
| 15       | (For Companies)                                                                                                    |
|          | If your company does not have CorpPass, you may<br>sign-up at <u>www.corppass.gov.sg.</u> Please note that once<br>any user from your company has logged in using<br>CorpPass, all subsequent access to certain IMDA's<br>digital services from your company can only be made |

#### Login Type for SingPass or;

| Page 1 of 5<br>This form may take you about 5 to 10 minutes to complete. |                     |                      |
|--------------------------------------------------------------------------|---------------------|----------------------|
|                                                                          | Select Login Type:* | SELECT<br>INDIVIDUAL |
|                                                                          |                     | Submit               |

#### Login Type for CorpPass

| Login<br>Page 1 of 6<br>This form may take you about 5 to 10 minutes to complete. |                     |  |
|-----------------------------------------------------------------------------------|---------------------|--|
|                                                                                   | Select Login Type:* |  |
|                                                                                   |                     |  |

#### Step 3A:

- SingPass logins are only meant for submissions under an individual
- Select 'Submit'

#### Step 3B:

- CorpPass logins are meant for companies with a distribution licence or non-licensed companies
- Select 'Submit'

#### Step 1:

At the Online Services page, under the Film Classification for Distribution, select Submission of Titles for Reclassification ('RA')

#### Step 2:

- Select either SingPass (3A) or CorpPass (3B) login
- Enter your security credentials to complete the sign-in

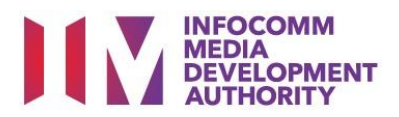

| /iew Guidelines                                                                                                    |                                  |
|----------------------------------------------------------------------------------------------------|----------------------------------|
|                                                                                                    |                                  |
|                                                                                                    |                                  |
| Before you continue with the declaration, you are advised to go through and familiarize yourself with the Guidelines.                  |                                  |
|                                                                                                    |                                  |
|                                                                                                    |                                  |
| View Guidelines Proceed                                                                                                    |                                  |
|                                                                                                    |                                  |
|                                                                                                    |                                  |
|                                                                                                    |                                  |
| lease turn off the pop-up blocker in Internet Explorer or Mozilla Firefox before you click the 'View Guidelines' buttor<br>uick guide. | ı. Click here <mark>for a</mark> |

#### Step 4:

- You may read the guidelines or;
- Proceed with the submission

#### Person NRIC: Person Name S JEFF CHENG GUANG YAO Address Detai Block No: BRADDELL HILL Street Name: Floor No: **Building Name:** BRADDELL VIEW Postal Code: House Tel No: 88888888 Filer Particula Mobile No:\* 88888888 TEST.TEST@GMAIL.COM Email:\*

#### Step 5:

- Verify your details and input contact number and email address
- Select 'Next'

| Declaration for                           | Submission of Titles for Re-classification ('RA')                                                                                                    |
|-------------------------------------------|----------------------------------------------------------------------------------------------------|
| Dess 2 of P                               |                                                                                                    |
| This form may take you a                  | about 5 to 10 minutes to complete.                                                                                                    |
|                                           |                                                                                                    |
| Please do a search                        | to check it this title has a classification decision. You may obtain better search results by using less<br>it is search. Eq. Type (Dynasty) if you are submitting (Dynasty Warriors 5) |
| Tolds marked with <sup>14</sup> are manda | the search, Eg. Type Dynasty in you are submitting Dynasty marrors of                                                                                                    |
| Title Search                              |                                                                                                    |
| Please search using eith                  | er Title or in-Receipt No                                                                                                    |
| Title                                     | THE RESISTANCE                                                                                                    |
| Original in-Receipt No                    |                                                                                                    |
|                                           | Search Reset                                                                                                    |
|                                           |                                                                                                    |
| Title List - Total Numb                   | er of Records: 0                                                                                                    |
| No record(s) found                        |                                                                                                    |
| f you encounter any prot                  | alem with this e-service, please contact us at 1800 478 5478 during our office hours (Mondays to Fridays 8.30am to 5.30pm) or send a                                                    |
| sedback                                   |                                                                                                    |
|                                           |                                                                                                    |
|                                           |                                                                                                    |
|                                           |                                                                                                    |
| Declaration for                           | Submission of Titles for Re-classification ('RA')                                                                                                    |
|                                           |                                                                                                    |
| Page 3 of 6                               |                                                                                                    |
| 'his form may take you                    | about 5 to 10 minutes to complete.                                                                                                    |
| Please do a search                        | to check if this title has a classification decision. You may obtain better search results by using less                                                                                |
| if you are submitti                       | ing 'Dynasty Warriers 6'.                                                                                                    |
| ields marked with * are mand              | story                                                                                                    |
| Title Search                              |                                                                                                    |
| Please search using eith                  | her Title or In-Receipt No                                                                                                    |
| Title                                     | RESISTANCE                                                                                                    |
| Original In-Receipt No                    |                                                                                                    |
|                                           | Search Reset                                                                                                    |
|                                           | Search Reset                                                                                                    |
| Title List Total Num                      | har of Booosday A                                                                                                    |
| The List - Total Numi                     | Jet of Records: 4                                                                                                    |

# Select Index No. Title Title Details F172061 RESISTANCE Romanised Title Also Known As Language English Rating PG - Parental Guidance Decision Passed Clean Consumer Advice Type © F502861 RESISTANCE Romanised Title Also Known As Language English Rating PI3 - Market Becision Passed Clean Consumer Advice Type Decision Passed Clean Consumer Advice Rating Decision Passed Clean Consumer Advice Type Decision Passed Clean Consumer Advice Tyme

#### Step 6:

- Do a search to check if the title has a classification decision; if no records are found, the title has not been classified. Please submit as 'A' (Submission of New Titles) instead
- If the title can be found, select the correct match and click 'Submit'

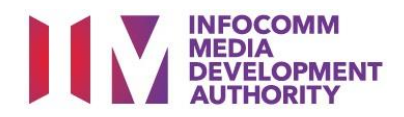

Select media format type

| Fields marked with* are mandatory. Indicate 'N/A' or '0' where not applicable | Ste | e <b>p 7</b> : |
|-------------------------------------------------------------------------------|-----|----------------|
| Submission Information                                                        | •   | Sel            |

 $\checkmark$ 

V Box Set

DVD

FEATURE

1

1

DISTRIBUTION AT CC

- Input details of • distribution such as Nature of Event/Activity
- Select 'Next' •

| Declaration for Submission of 1                | Titles for Re-classification ('RA')                                                                      |
|------------------------------------------------|----------------------------------------------------------------------------------------------------|
| Page 4 of 5                                    |                                                                                                    |
| Fage 4 01 5                                    |                                                                                                    |
|                                                |                                                                                                    |
|                                                |                                                                                                    |
| Fields marked with* are mandatory. Indicate 'N | (A' or '0' where not applicable                                                                          |
|                                                |                                                                                                    |
| Title Details 1 of 1                           |                                                                                                    |
| Tide*                                          | RESISTANCE                                                                                               |
| Romanised Title                                |                                                                                                    |
| "Also Known as" title                          |                                                                                                    |
| Director                                       |                                                                                                    |
| Language                                       | English                                                                                                  |
| Sub Language                                   |                                                                                                    |
| Ownership Type*                                | TITLES FOR WHICH WE HOLD COPYRIGHTS                                                                      |
| Main Feature Running Time (in minutes)*        | 88                                                                                                    |
| Rating*                                        | Mature 18 V                                                                                              |
| Decision*                                      | Passed Clean V                                                                                           |
|                                                | INTIMATE SCENE                                                                                           |
| Consumer Arbitra                               |                                                                                                    |
|                                                |                                                                                                    |
|                                                |                                                                                                    |
|                                                |                                                                                                    |
|                                                |                                                                                                    |
| Remarks                                        |                                                                                                    |
|                                                |                                                                                                    |
|                                                | Following special characters are not allowed : " < ", " > ", " & ", " ( ", " ) ", " { ", " } " and " % " |
| Attachmanty                                    | Ø                                                                                                    |
| Autoriments                                    |                                                                                                    |

No. of Titles For This Submission: \*

Nature of event/activity \*

Submission Details

Format: \*

Set Details

No. of Pieces: \*

Type:

| Ste | n | 8 | • |
|-----|---|---|---|
| JLE | μ | υ | • |

- Check through the pre-• populated details
- Select the Ownership Type
- Select 'Next' •

| C                                                                                                    |                                               |                                             |                        |                       |                    |                                    |       |
|----------------------------------------------------------------------------------------------------|-----------------------------------------------|---------------------------------------------|------------------------|-----------------------|--------------------|------------------------------------|-------|
| Declaration fo                                                                                                    | or Submission of Titles for                   | Re-classification ('RA')                    |                        |                       |                    |                                    |       |
| Page 6 of 6                                                                                                    |                                               |                                             |                        |                       |                    |                                    |       |
| a second designed as a second second se |                                               |                                             |                        |                       |                    |                                    |       |
| List of Submission                                                                                                    | n<br>s                                        |                                             |                        |                       |                    |                                    |       |
| Туре                                                                                                    | Main Title                                    | Titles                                      | No. of Pieces          | Episode No.           | Delete             |                                    |       |
|                                                                                                    |                                               |                                             |                        | 1                     |                    | 1                                  |       |
| Feature                                                                                                    | N.A.                                          | RESISTANCE                                  | 1                      | N.A                   | Delete             | Edit the Submissi                  | ion   |
|                                                                                                    |                                               |                                             |                        | ·                     |                    |                                    |       |
|                                                                                                    |                                               |                                             |                        |                       |                    |                                    |       |
| Lundertake to pay the                                                                                                    | re elec prescribed fees.                      |                                             |                        |                       |                    |                                    |       |
|                                                                                                    |                                               |                                             |                        |                       |                    |                                    |       |
| M I declare that:                                                                                                    |                                               |                                             |                        |                       |                    |                                    |       |
| (a) all the information (                                                                                                    | given in this application form is true and co | meet and I am aware that legal action may   | pe taken against me    | t I had knowingly pro | wided false inform | ation: and                         |       |
| de's new film to be sub-                                                                                                    | alter the list 100% is seemistic and seems in | e with the Exhaulteday Cubiclase            |                        |                       |                    |                                    |       |
| (c) any minina be such                                                                                                    | nited to the Mickel's complete and complete   | s with the Sub-Isabi Culorines.             |                        |                       |                    |                                    |       |
| Lagree that in any lega                                                                                                    | al proceedings, I shall not dispute the auth  | enticity or accuracy of any statements, cor | firmations, records,ac | knowledgements, infr  | ormation recorded  | I in or produced from IMDA Online. |       |
|                                                                                                    |                                               |                                             |                        |                       | 0                  | ontinue Another Submission         | Submi |
|                                                                                                    |                                               |                                             |                        |                       |                    |                                    |       |

#### Step 9:

- If you have another title • to submit, please select 'Continue Another Submission'
- If you are done, select the • declaration checkbox and select 'Submit'

| RA Submission Re                         | ceipt                               |       |  |
|------------------------------------------|-------------------------------------|-------|--|
| Page 6 of 6                              |                                     |       |  |
| In-Receipt No.<br>No. of Pieces<br>Title | RA/1904/I000013P<br>1<br>RESISTANCE |       |  |
|                                          |                                     | Print |  |

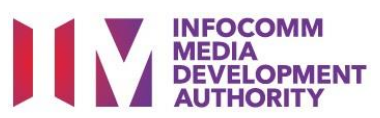

#### Last Step:

- Each title submitted will be issued with an In-Receipt Number.
- Click on [Print] to print or save the PDF copy

| I                                                                                                    | INFOCOMM<br>MEDIA<br>DEVELOPMENT<br>AUTHORITY                                                                                                    |
|----------------------------------------------------------------------------------------------------|----------------------------------------------------------------------------------------------------|
| DECLARA                                                                                                    | ATION FOR 'RA' SUBMISSION                                                                                                    |
| SUB                                                                                                    | MISSION SUCCESSFUL                                                                                                    |
| Sub                                                                                                    | mission Date: 08/04/2019                                                                                                    |
| Sub                                                                                                    | mission Time: 06:11:25 PM                                                                                                    |
| hank you for your online submission.                                                                                                    |                                                                                                    |
| Please bring the following items for<br>nfo-communications Media Development<br>ubmission:<br>- Original NRIC<br>- A copy of the Submission Receipt                                                                                                    | verification when submitting the physical media to the Authority (IMDA) by the next working day after this online                                                                                                    |
| f we do not receive the physical media by t<br>submission shall be invalid.                                                                                                    | he next working day from the date of your online submission, your                                                                                                    |
| PPLICANT INFORMATION                                                                                                    |                                                                                                    |
| lame: JEFF CHENG GUANG YAO                                                                                                    | NRIC No.:                                                                                                    |
| RA' SURMISSION DETAILS                                                                                                    |                                                                                                    |
| , JEFF CHENG GUANG YAO, holder of ID N<br>itles for which we hold copyrights.                                                                                                    | o. declare that the film(s) (described below) is/are                                                                                                    |
| I, JEFF CHENG GUANG YAO, holder of ID N<br>litles for which we hold copyrights.                                                                                                    | o declare that the film(s) (described below) is/are                                                                                                    |
| I, JEFF CHENS GUANS YAO, holder of ID N<br>titles for which we hold copyrights.<br>In-Receipt No.: RA/1904/1000013P                                                                                                    | a.         declare that the film(s) (described below) is/are           JEFF CHEINS GUANS YAO           IIIIIIIIIIIIIIIIIIIIIIIIIIIIIIIIIIII                                                                                                    |
| I. JEFF CHENS GUANG YAO, holder of ID N<br>titles for which we hold copyrights.<br>In-Receipt No.: RA/1904/1000013P<br>No. Of Pieces: 1                                                                                                    | a.       JEFF CHENG GUANG YAO         JEFF CHENG GUANG YAO         JEFF CHENG GUANG YAO         JEFF CHENG GUANG YAO         Format: DVD         Feature/Serial: Feature                                                                                                    |
| I. JEFF CHENS GUANS YAO, holder of ID N<br>titles for which we hold copyrights.<br>In-Receipt No.: RA/1904/1000013P<br>No. Of Pieces: 1<br>Tide: RESISTANCE<br>Romanised Tide:<br>Language Description: English                                                                                                    | a. JEFF CHENG GUANG YAO                                                                                                    |
| I, JEFF CHENG GUANG YAO, holder of ID N<br>titles for which we hold copyrights.<br>In-Receipt No.: RA/1904/1000013P<br>No. Of Pieces: 1<br>Title: RESISTANCE<br>Remanised Title:<br>Language Description: English<br>undertake to pay the related prescribed fe                                                                                                    | a. declare that the film(s) (described below) is/are<br>JEFF CHENG GUANG YAO<br>                                                                                                    |
| I, JEFF CHENG GUANG YAO, holder of ID N<br>titles for which we hold copyrights.<br>In-Receipt No.: RA/1904/1000013P<br>No. Of Pieces: 1<br>Title: RESISTANCE<br>Romanised Title:<br>Language Description: English<br>undertake to pay the related prescribed fe<br>declare that:                                                                                                    | a. declare that the film(s) (described below) is/are<br>JEFF CHENS GUANG YAO<br>                                                                                                    |
| I, JEFF CHENG GUANG YAQ, holder of ID N<br>bitles for which we hold copyrights.<br>In-Receipt No.: RA/1904/1000013P<br>No. Of Pieces: 1<br>Tride: RESISTANCE<br>Romanised Tride:<br>Language Description: English<br>undertake to pay the related prescribed fe<br>i declare that:<br>(a) all the information given in this applicable<br>to taken against me if I had knowingly prov                                                                                          | a. declare that the film(s) (described below) is/are  JEFF CHENS GUANG YAO                                                                                                    |
| I, JEFF CHENG GUANG YAQ, holder of ID N<br>bitles for which we hold copyrights.<br>In-Receipt No.: RA/1904/1000013P<br>No. Of Pieces: 1<br>Tride: RESISTANCE<br>Romanised Tride:<br>Language Description: English<br>undertake to pay the related prescribed fe<br>i declare that:<br>(a) all the information given in this applicit<br>(a) all the information given in this applicit<br>(b) any film to be submitted to the IMDA is                                          | a. declare that the film(s) (described below) is/are  JEFF CHENG GUANG YAO                                                                                                    |
| I. JEFF CHENS GUANG YAO, holder of ID N<br>titles for which we hold copyrights. In-Receipt No.: RA/1904/1000013P<br>No. Of Pieces: 1 Title: RESISTANCE<br>Romanised Title:<br>Language Description: English<br>undertake to pay the related prescribed fe<br>i declare that:<br>(a) all the information given in this applicable<br>is clasm against me if I had knowingly prov<br>(b) any film to be submitted to the IMDA is<br>i agare that in any legal proceedings. Fable | e.  es.  of mis true and correct and I am aware that legal action may rided false informations and complete and complex with the Submission Guidelines.  Incl degue the authenticity or accuracy of any statements, informate incorrect and i new statements, into dispute the authenticity or accuracy of any statements, into dispute the authenticity or accuracy of any statements, |